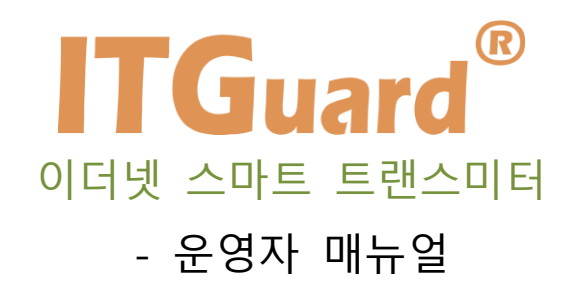

본 문서의 모든 글은 저작권법에 의해 보호되며 저작권자와의 상의 없이 이용하거나 타문서에 게재하는 것을 엄격히 금지합니다. 위 사항을 어길 경우 법적 책임을 물을 수 있습니다.

(c)2025 (주) 이노튜브 all rights reserved.

### 사용자 주의사항

'사용자 주의 사항'은 사용자의 안전을 지키고, 재산상의 손해를 방지하기 위한 것으 로 반드시 숙지하여 올바르게 사용하시기 바랍니다.

- ◆ '이더넷 스마트 트랜스미터' 설정을 시작하시기 전에 설정 사항을 충분히 검토 후 설정을 진행하십시오.
- ◆ 충격에 주의하고, 임의로 분해하거나 개조하지 마십시오. 충격은 제품 성능
   저하 또는 고장, 파손의 원인이 되며, 임의로 분해, 개조 시 서비스를 받을
   수 없습니다.

# A급 기기(업무용 방송통신기기)

이 기기는 업무용 환경에서 사용할 목적으로 적합성평가를 받은 기기로서 가정용 환경에서 사용하는 경우 전파간섭의 우려가 있습니다.

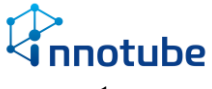

# 목차

| 사용 | 용자 주의사 | 항             | 1  |
|----|--------|---------------|----|
| Þ  | 이더넷 스  | 마트 트랜스미터      | 4  |
|    | 제 1 절  | 이더넷 스마트 트랜스미터 | 4  |
|    | 제 1 조  | 규격            | 4  |
|    | 제 2 조  | 주요 기능         | 5  |
|    | 제 3 조  | 설치 방법         | 6  |
| ₽  | 운용 사용  | 법             | 8  |
|    | 제 1 절  | LCD UI        | 8  |
|    | 제 1 조  | 화면 구성         | 8  |
|    | 제 2 조  | 버튼 구성         | 9  |
|    | 제 3 조  | 설정 메뉴 UI 소개   | 12 |
|    | 1. N   | Jetwork       | 13 |
|    | 2. L   | CD            | 17 |
|    | 3. Ir  | nformation    |    |
|    | 4. C   | Device        | 20 |
|    | 제 2 절  | Web           | 22 |
|    | 제 1 조  | 화면 구성         | 22 |
|    | 1. 5   | 로그인           | 22 |

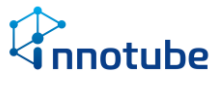

|   | 2.    | 기본 화면 구성        |                        |
|---|-------|-----------------|------------------------|
|   | 3.    | Status          |                        |
|   | 4.    | Device          |                        |
|   | 5.    | Network/Manager | 오류! 책갈피가 정의되어 있지 않습니다. |
|   | 6. L  | og              |                        |
| þ | 점검 및  | 장애처리 방법         |                        |
|   | 제 1 절 | 전원              |                        |
|   | 제 2 절 | 네트워크            |                        |
|   | 제 3 절 | 센서              |                        |
|   | 제 4 절 | Web 접속          |                        |

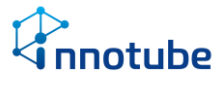

# ▶ 이더넷 스마트 트랜스미터

### 제 1 절 이더넷 스마트 트랜스미터

제 1 조 규격

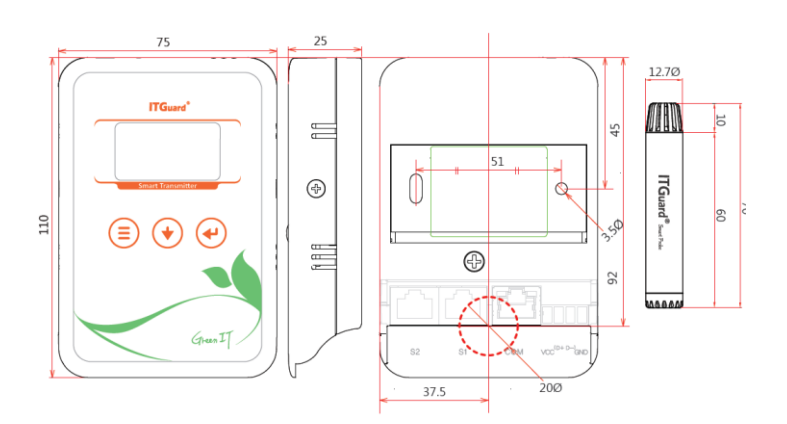

▷ '이더넷 스마트 트랜스미터'

- 규격(WxHxD): 75 x 110 x 25(mm)
- 무게 : 80 g
- 전압 : 24V
- 포트 수 : 2 Port
- 설치 방식 : Wall mount
- 🕞 센서 프로브
  - 센서 운용 조건

|        |    | 운용 조건                          | 트랜스미터   |
|--------|----|--------------------------------|---------|
| Туре А | 온도 | -20℃ ~ 125℃(오차율 ±0.5℃, @25℃기준) | IE-TT5C |

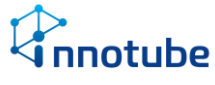

#### 제 2 조 주요 기능

- ▷ 이더넷(Ethernet) 통신을 사용하고 POE(Power Over Ethernet) 전원을 지원합니다
- ▷ SNMP, Modbus/TCP, HTTP, Auto MDI/MDI-X를 지원합니다.
- ▷ LCD를 이용하여 측정된 값을 즉시 확인할 수 있습니다.
- ▷ 3개의 소프트 터치 버튼으로 LCD on/off, 센서 뷰 설정, 메뉴 상세 설정 등을 쉽게 조작할 수 있습니다.
- ▷ 최대 2개의 센서 프로브를 연결할 수 있습니다.

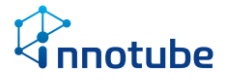

#### 제 3 조 설치 방법

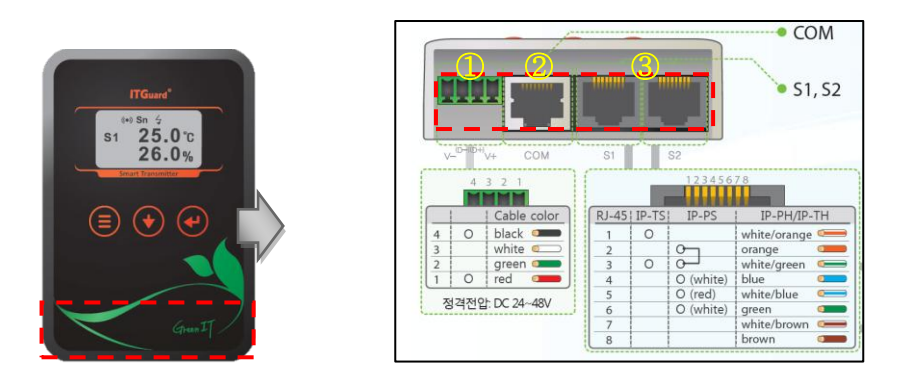

▷ 상위 그림을 참고하여 전원 및 센서 프로브를 설치하십시오.

| 번호 | 명칭     | 내용                                                   |
|----|--------|------------------------------------------------------|
| 1  | 전원     | DC 24V 전압을 인가합니다.(4pin 터미널 블록 사용)                    |
|    | 터미널 블록 | (1번 :V+)(4번 :V-) 순으로 선을 배열합니다.(2,3번은 사용하지 않습니다.)     |
|    |        | POE(Power Over Ethernet)전원을 사용할 경우 해당 포트를 사용하지 않습니다. |
| 2  | COM    | 네트워크 랜 케이블(RJ45)을 체결합니다.                             |
|    |        | POE전원을 사용할 경우 해당 포트에 채결하십시오.                         |
| 3  | 센서     | 센서 프로브를 체결합니다. 표시된 포트에 따라 데이터가 출력됩니다.                |
|    | 프로브    |                                                      |

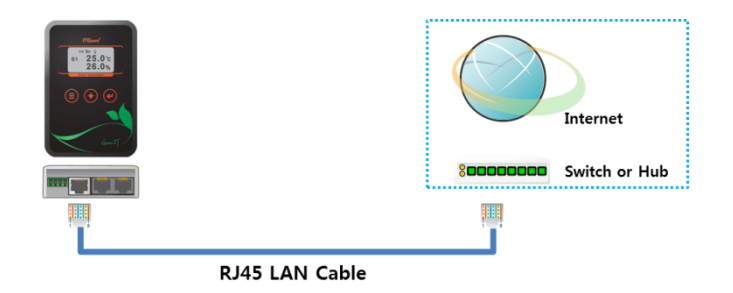

▷ '이더넷 스마트 트랜스미터'를 설치 환경의 네트워크 망에 연결하십시오.

▷ UI 또는 Web을 통해 네트워크 정보를 설정합니다.

※ '이더넷 스마트 트랜스미터'의 기본 IP주소는 "192.168.254.10"입니다.

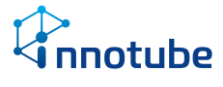

▷ 마운트 킷 체결법

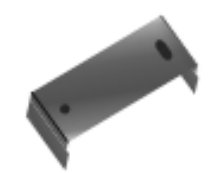

- 기본적으로 랙 또는 벽부에 고정할 수 있도록 **마운트 킷**(Mount Kit)을 제공합니다.

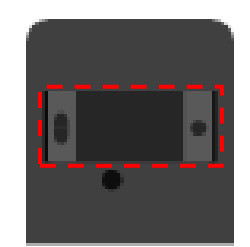

- '이더넷 트랜스미터' 후면에 마운트 킷을 고정할 수 있도록 홈이 있습니다.

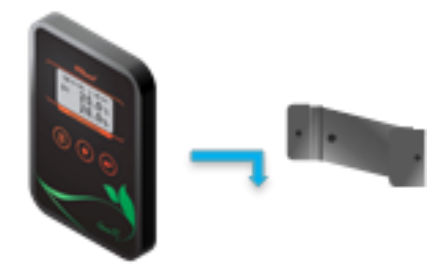

- 마운트 킷을 랙 또는 벽부에 고정시킨 후 '이더넷 트랜스미터' 후면의 홈을 체결 시킵니다. (홈에 결속시킨 후 아래로 밀어 고정시킵니다.)

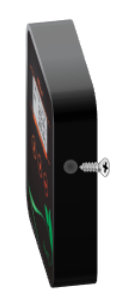

- '이더넷 스마트 트랜스미터' 양 측면에 마운트 킷 고정 나사를 체결 시킵니다.

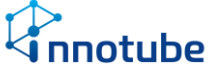

# ▶ 운용 사용법

- ▷ '이더넷 스마트 트랜스미터'는 LCD와 Web을 통해 직관적 UI를 제공하여 센서 측정 값을 바로 확인할 뿐만 아니라 접속 상태 및 네트워크 수신 상태를 한 눈에 볼 수 있습니다.
- 제 1 절 LCD UI

#### 제 1 조 화면 구성

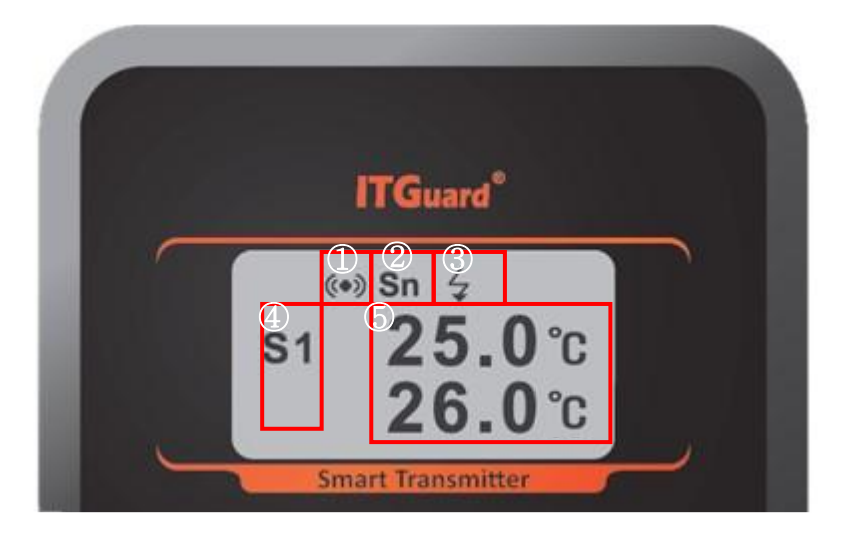

#### 이더넷 스마트 트랜스미터 화면 구성

- ① 네트워크 송·수신 시 표시됩니다.
- ② 화면에 표시되는 Display 모드를 표시됩니다.
   Sn : S1, S2 화면을 교차로 출력됩니다.
   S1 : S1(Sensor 1) 화면이 출력됩니다.
   S2 : S2(Sensor 2) 화면이 출력됩니다.
- ③ 백라이트 상태를 표시됩니다.
- ④ 현재 화면에 출력되는 센서 번호가 출력됩니다.
- ⑤ 센서에 대한 측정 값이 출력됩니다.

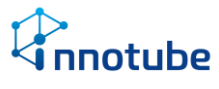

#### 제 2 조 버튼 구성

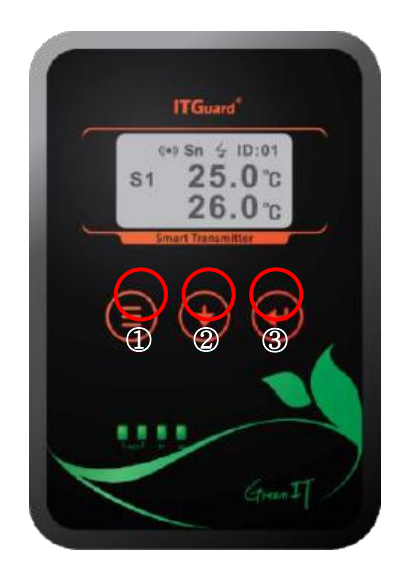

- ▷ '이더넷 스마트 트랜스미터'의 버튼은 3가지 소프트 터치 버튼으로 구성됩니다. 버튼
   조작으로 다양한 설정을 변경할 수 있습니다.
- ▷ 기본적으로 LCD 화면은 두 가지 화면 형태를 갖추며 이에 따라 버튼 동작이 달라집 니다.
  - ① 센서 뷰 화면 : 센서 측정 값이 표시되는 기본화면
  - ② 설정 메뉴 화면 : 환경 설정 및 정보 확인을 위한 메뉴화면

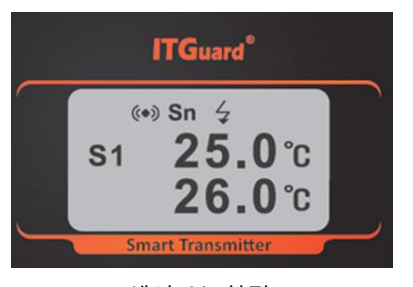

#### [센서 뷰 화면]

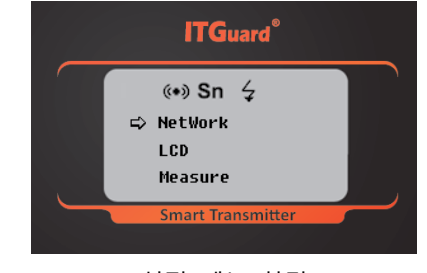

#### [설정 메뉴 화면]

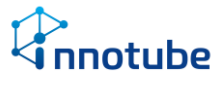

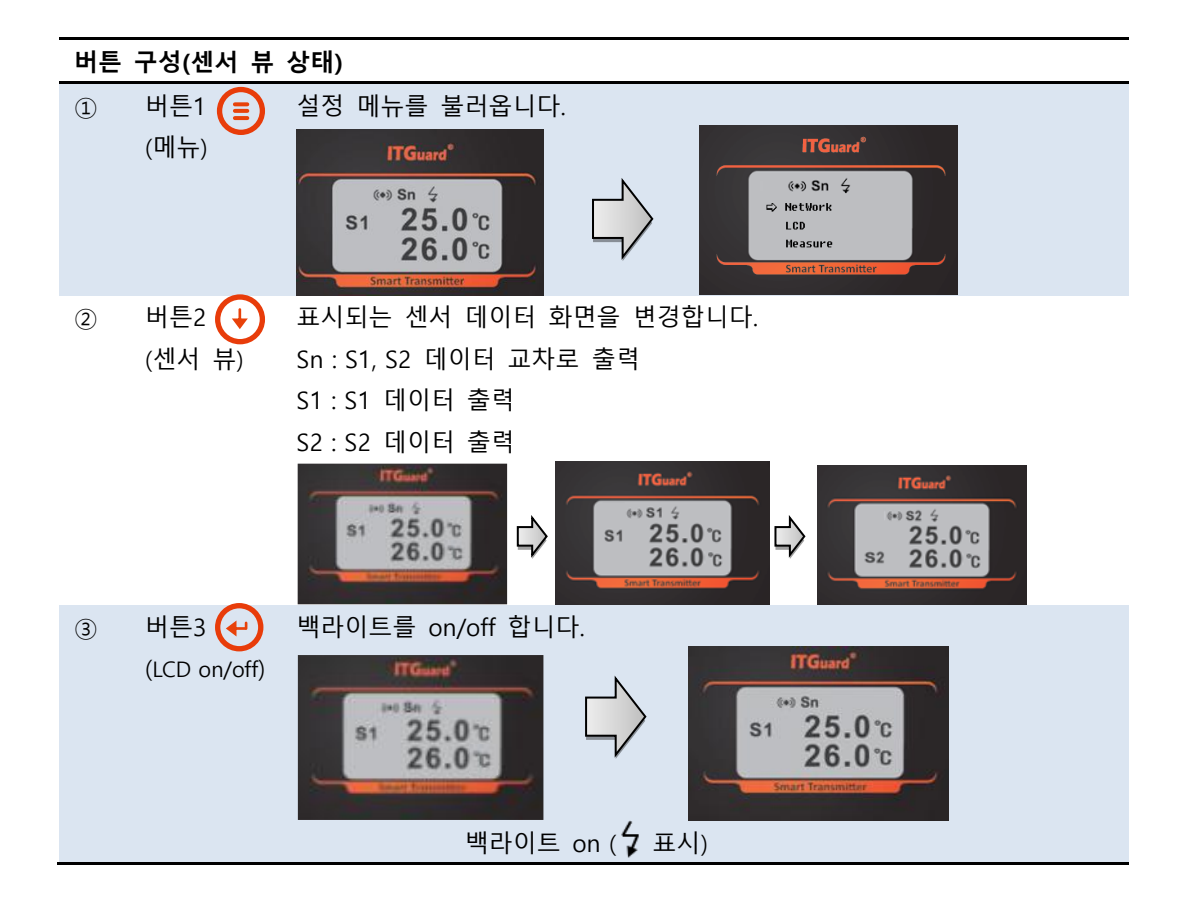

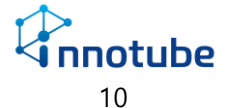

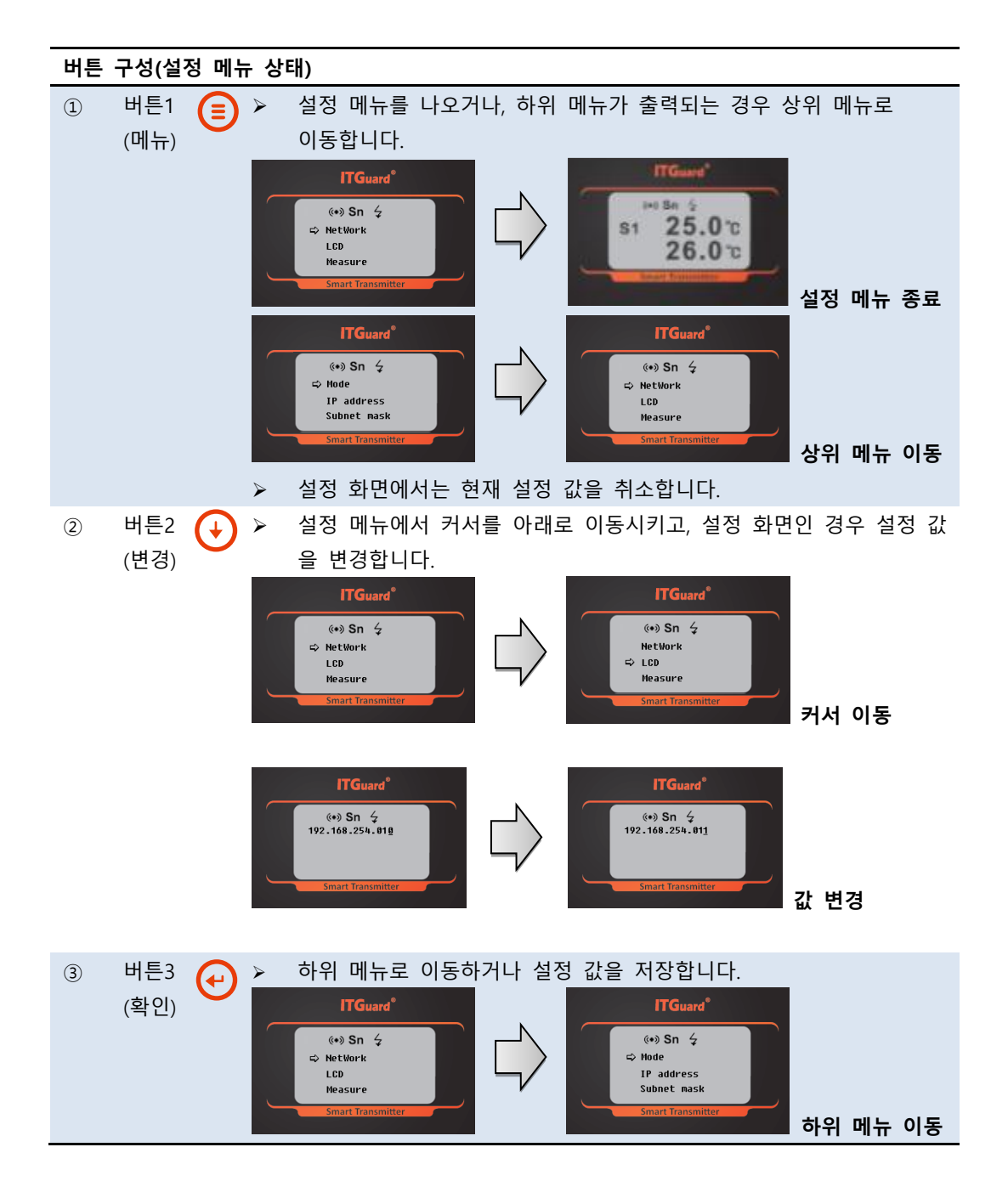

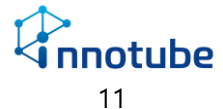

#### 제 3 조 설정 메뉴 UI 소개

- ▷ '이더넷 스마트 트랜스미터'는 설정 메뉴를 통해 네트워크 정보, 데이터 출력, 보정,
   센서 정보 등을 확인 및 설정할 수 있습니다.
- ▷ 메뉴 호출 후 30초동안 입력이 없을 경우, 센서 뷰 화면으로 변환됩니다.

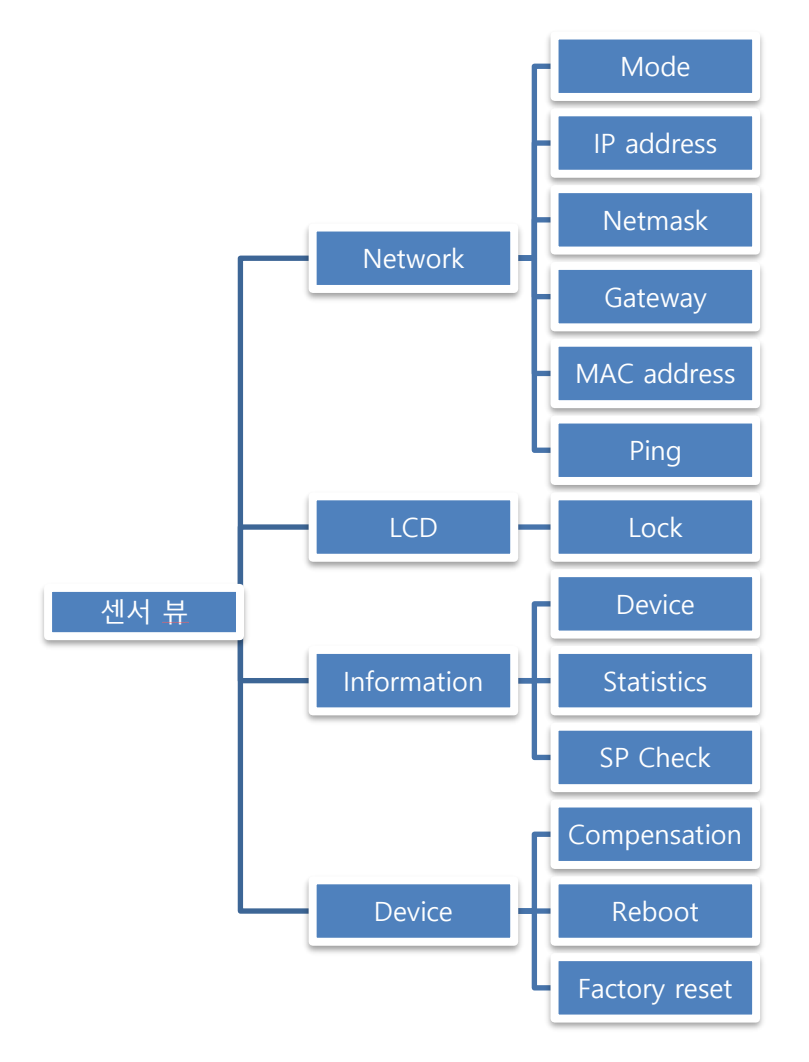

[설정 메뉴 UI 구성도]

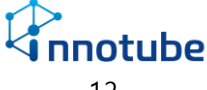

- 1. Network
  - ▷ '이더넷 스마트 트랜스미터'의 네트워크 정보를 설정합니다.

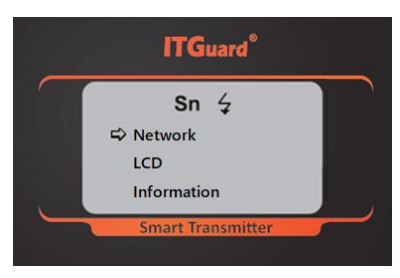

1 Mode

| ITGuard®                                                           | ITGuard <sup>®</sup>                          |
|--------------------------------------------------------------------|-----------------------------------------------|
| (••) Sn<br>⊈<br>Mode<br>IP address<br>Netmask<br>Smart Transmitter | Sn ≰<br>⇔ Static<br>DHCP<br>Smart Transmitter |

'이더넷 스마트 트랜스미터'에 적용될 네트워크 모드를 설정합니다.
 DHCP : 동적으로 IP 주소를 제공합니다. 별도의 설정이 필요하지 않습니다.
 Static : 초기 접속 시 기본 값입니다. 환경에 따라 설정 값을 변경합니다.
 ※ DHCP 설정 시 IP address, Subnet mask, Gateway를 변경할 수 없습니다.

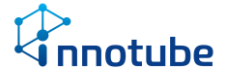

② IP address

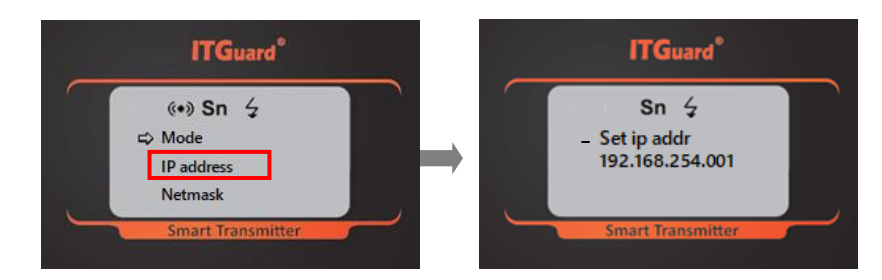

- '이더넷 스마트 트랜스미터'의 IP주소를 설정합니다.
- 하단에 표시되는 커서를 이동시켜 해당 커서의 문자를 변경합니다.
- 출력되는 수 체계는 3자리로 유지되고 최상위 수가 '0'일 경우 공백으로 인식 됩니다.
- 기본 IP주소는 "192.168.254.10"입니다.
- ③ Netmask

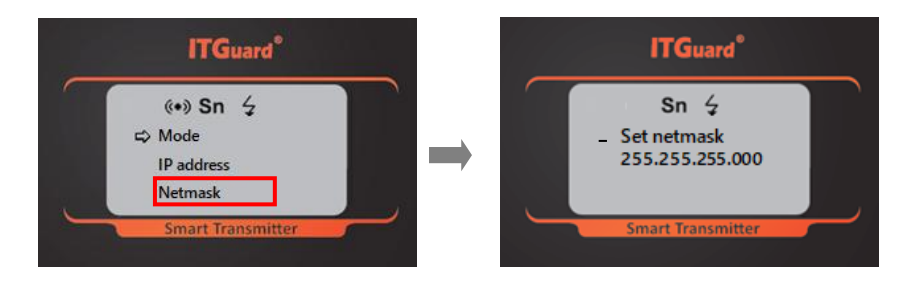

- '이더넷 스마트 트랜스미터'의 Subnet mask를 설정합니다.
- 하단에 표시되는 커서를 이동시켜 해당 커서의 문자를 변경합니다.
- 출력되는 수 체계는 3자리로 유지되고 최상위 수가 '0'일 경우 공백으로 인식 됩니다.

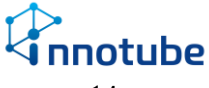

④ Gateway

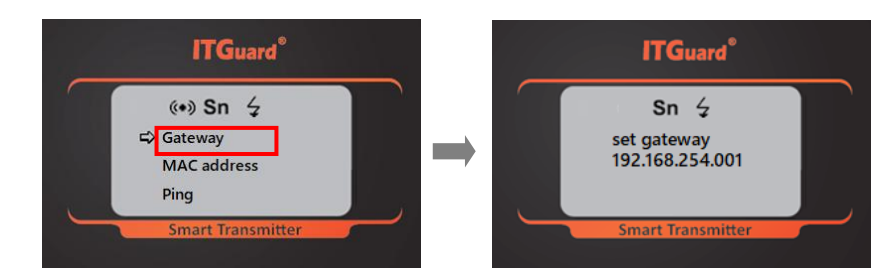

- '이더넷 스마트 트랜스미터'의 Gateway를 설정합니다.
- 하단에 표시되는 커서를 이동시켜 해당 커서의 문자를 변경합니다.
- 출력되는 수 체계는 3자리로 유지되고 최상위 수가 '0'일 경우 공백으로 인식 됩니다.
- ⑤ MAC address

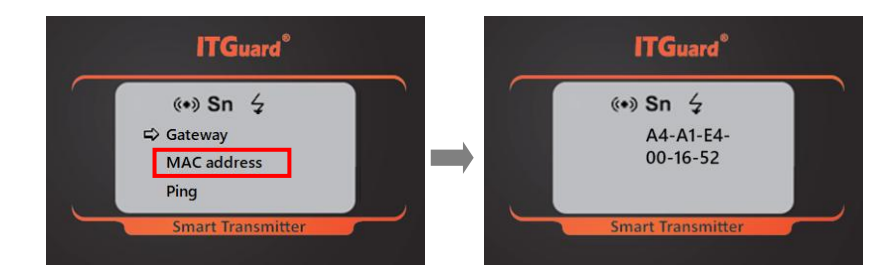

• '이더넷 스마트 트랜스미터'의 MAC주소를 확인합니다.

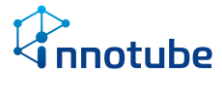

6 Ping

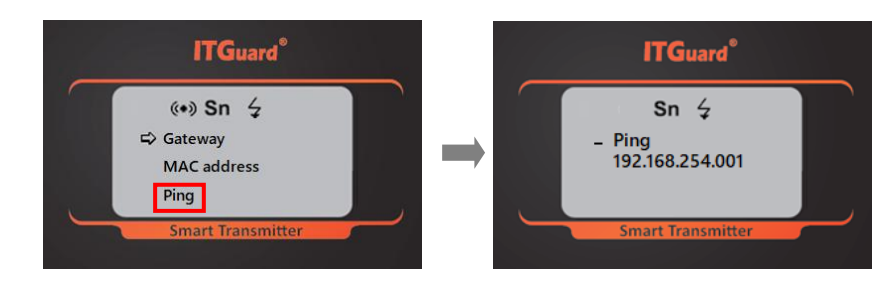

- 트랜스미터와 같은 망에 있는 장비로 Ping을 보내 연결상태를 확인합니다.
- 하단에 표시되는 커서를 이동시켜 해당 커서의 문자를 변경합니다.
- 연결하고자 하는 장비의 IP를 입력한 뒤 확인 버튼을 누르면 ping을 보내는 과정이 진행되며 5초 이내로 결과를 알려줍니다.

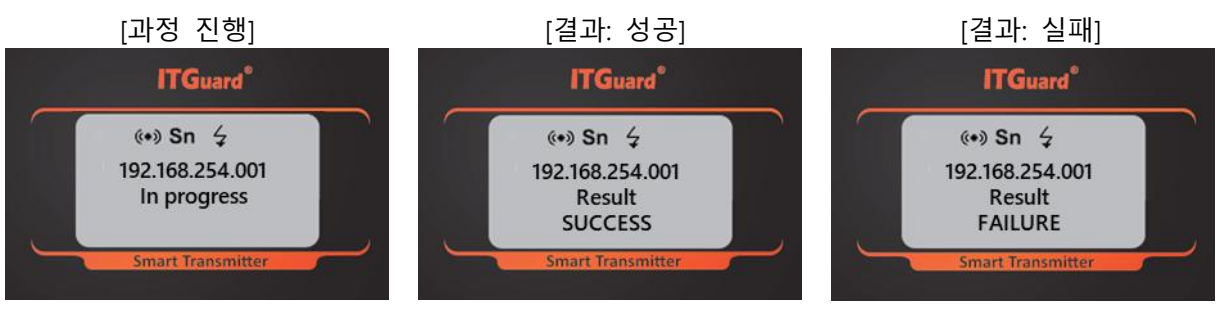

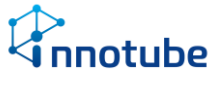

2. LCD

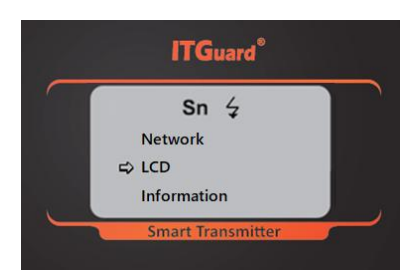

- ▷ LCD 상에 출력되는 기본 화면(센서 뷰)에 대한 설정입니다.
- 1 Lock

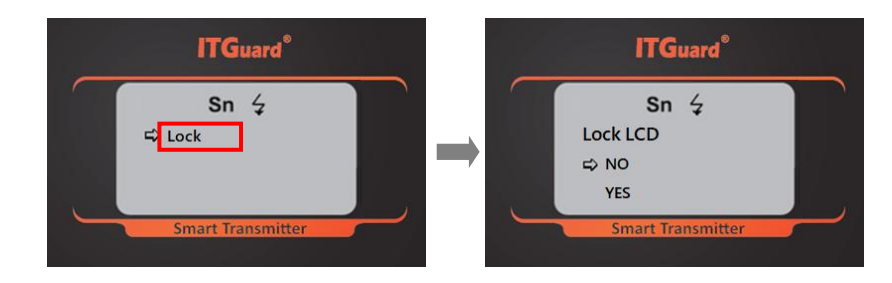

- '이더넷 스마트 트랜스미터'의 LCD 표시여부를 설정합니다.
- 'YES'로 설정할 경우, LCD에서는 모델명만 출력되고 센서 수집 정보는 출력되지 않습니다.

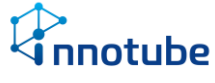

3. Information

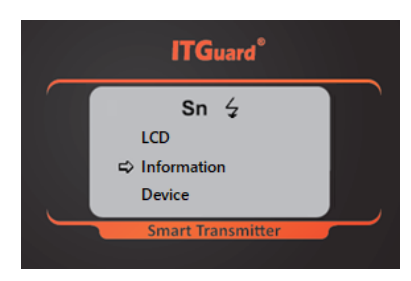

- ▷ 장치 정보를 나타냅니다.
- Device

| ITGuard <sup>®</sup>                                           |   | ITGuard®                                                              |
|----------------------------------------------------------------|---|-----------------------------------------------------------------------|
| Sn 4<br>CDevice<br>Statistics<br>SP Check<br>Smart Transmitter | - | Sn 4<br>Model IE-TH5<br>S/N 2022M0011<br>Ver 1.0<br>Smart Transmitter |

- 해당 장비의 모델명, 일련번호, 버전을 나타냅니다.
- Statistics

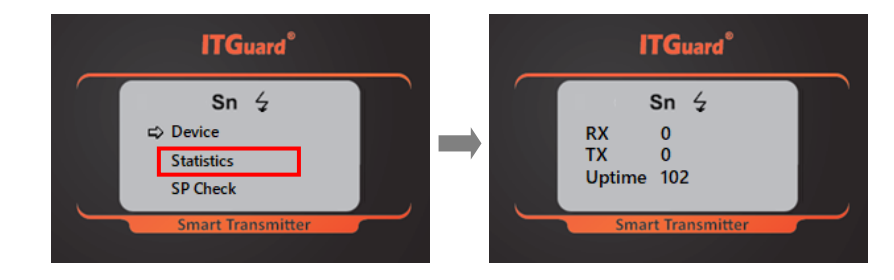

장비의 데이터 송·수신 횟수 및 작동 시간을 확인할 수 있습니다.
 RX : 데이터 수신
 TX : 데이터 송신
 Uptime : 전원이 들어온 이후부터의 시간(단위: 초)
 전원이 나갈 경우 Uptime 값은 리셋 됩니다.

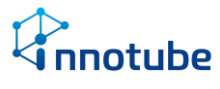

• SP Check

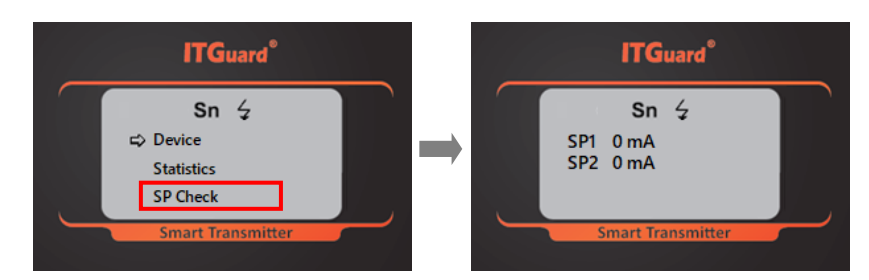

센서 포트의 전류를 확인하여 과전류 여부를 체크합니다.
 SP1:1번 포트의 전류
 SP2:2번 포트의 전류

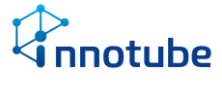

4. Device

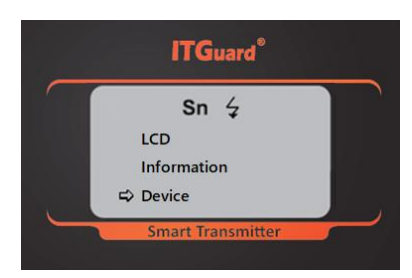

- ▷ 장비 보정, 재부팅, 팩토리 리셋 설정을 수행합니다.
- ① Compensation

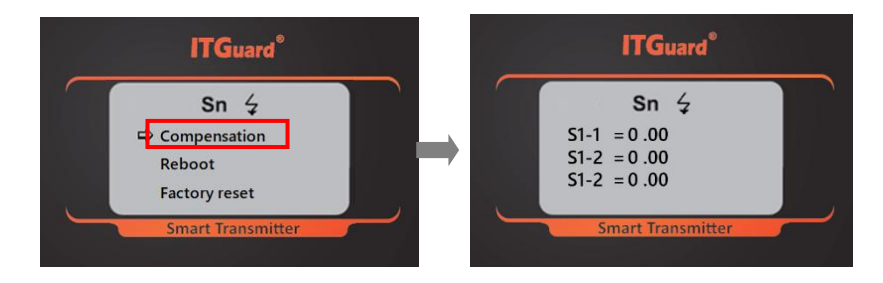

- 센서 데이터에 대한 보정 값을 입력합니다. 음수 입력이 가능합니다.
- 커서는 S1-1 -> S1-2 -> S2-1-> S2-2 순으로 이동되고 S2-2의 마지막 문자 위치까 지 이동해야 설정 값이 저장됩니다.

※ 센서 교체 시 보정 값을 재 설정해야 합니다.

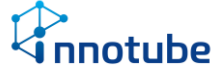

2 Reboot

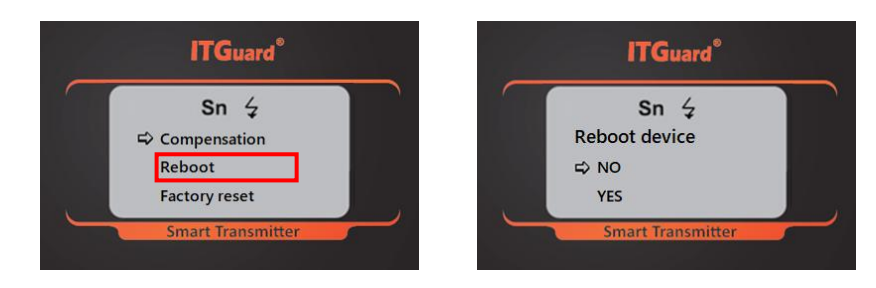

- 장비를 재부팅 합니다.
- ③ Factory reset

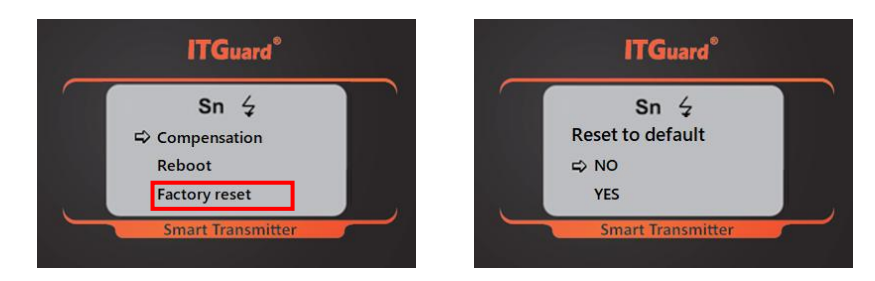

• 장비 설정을 초기화하고 재부팅 합니다.

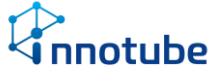

#### 제 2 절 Web

- ▷ '이더넷 스마트 트랜스미터'는 연결된 인터넷 망 내의 PC를 통해 웹 접속이 가능합 니다. 웹을 통하여 실시간으로 센서 측정값을 확인할 수 있고, 네트워크 및 기본 설 정 등을 변경, 저장할 수 있습니다.
- 제 1 조 화면 구성
- 1. 로그인

| IF-SX    |
|----------|
|          |
|          |
| Password |
|          |

- Web으로 최초 접속할 경우 로그인 화면이 출력됩니다.
- 비밀번호를 입력하고 '로그인' 버튼을 클릭하면 상태 페이지로 이동합니다.

Default ID : itguard

Default 비밀번호: IT!admin01#

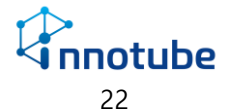

2. 기본 화면 구성

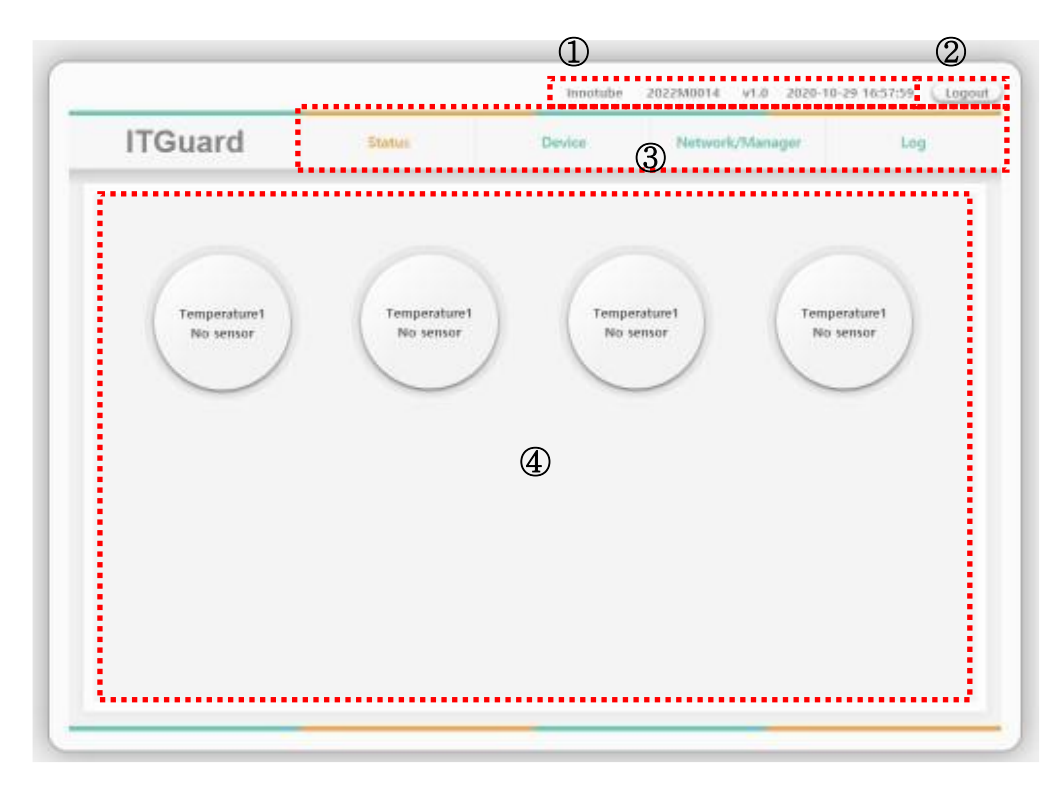

| Web | ት면 구성                                            |
|-----|--------------------------------------------------|
| 1   | 장비 위치 / 장비 Serial Number / 버전 / 장비 시간 이 표시됩니다.   |
| 2   | Web 접속을 종료합니다.                                   |
| 3   | Status : 센서의 실시간 측정 값 출력 페이지로 이동합니다.             |
|     | Device : 임계 값을 통한 알람 설정 페이지로 이동합니다.              |
|     | Network/Manager : 네트워크, SNMP, 관리자 설정 페이지로 이동합니다. |
|     | Log : 알람 및 시스템 로그 출력 페이지로 이동합니다.                 |
| 4   | 선택된 메뉴에 따라 페이지가 출력되는 공간입니다.                      |

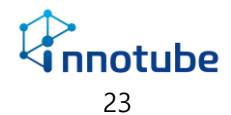

#### 3. Status

| ITGuard               | Status                 | Device | Network/Manager     | Log             |
|-----------------------|------------------------|--------|---------------------|-----------------|
|                       |                        |        |                     |                 |
| Temperature<br>27.9 ℃ | Temperature<br>27.9 °C |        | Temp<br>17.9 °C 27. | erature<br>9 °C |
| $\bigcirc$            | $\smile$               |        |                     |                 |
|                       |                        |        |                     |                 |
|                       |                        |        |                     |                 |
|                       |                        |        |                     |                 |

- 로그인 후 상태 페이지로 이동합니다.
- 현재 체결된 센서의 측정 데이터가 실시간으로 표시됩니다.

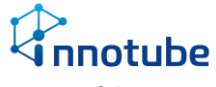

#### 4. Device

| 11 | Guard        | Status |          | Device | Netwo       | ork/Manager | Log                        |
|----|--------------|--------|----------|--------|-------------|-------------|----------------------------|
|    |              |        |          |        |             |             | Apply                      |
| No | Description  | Alert  | Deadband | Crit   | tical value | Alert       | Disconnection<br>Detection |
| 1  | Temperature1 | 2      | 1        | 30     | 10          | Critical 🗸  |                            |
| 2  | Temperature2 | 2      | 1        | 80     | 10          | Critical 🗸  |                            |
| 3  | Temperature3 | 2      | 1        | 30     | 10          | Critical 🗸  |                            |
| 4  | Temperature4 | 2      | 1        | 80     | 10          | Critical 🗸  |                            |

| Analo | Analog Input 데이터 설정 |                                                        |  |  |
|-------|---------------------|--------------------------------------------------------|--|--|
| 1     | Description         | 데이터에 대한 설명을 입력합니다.                                     |  |  |
|       |                     | UI 전반에 걸쳐, 해당 데이터를 나타내는 데 사용됩니다.                       |  |  |
| 2     | Deadband            | Alert : 최초 임계치를 초과한 시각에서 지정된 수치(초 단위)가                 |  |  |
|       |                     | 유지되었을 경우, 경보가 발생되도록 설정합니다.                             |  |  |
|       |                     | 예) Upper Critical value 가 50 이고 Alert Deadband가 2 일 때, |  |  |
|       |                     | 측정 값이 50을 2초 이상 지속적으로 초과하면 경보 발생                       |  |  |
|       |                     | Clear : 경보 해제 시, 측정 값이 '임계치-Clear Deadband' 이내가        |  |  |
|       |                     | 되어야만 해제되도록 설정합니다.                                      |  |  |
|       |                     | 예) Upper Critical value 가 50 이고 Clear Deadband가 2 일 때, |  |  |
|       |                     | 측정 값이 50을 초과하면 경보 발생. 측정 값이 48 미만이 되면 경보               |  |  |
|       |                     | 해제                                                     |  |  |
| 3     | Critical Value      | 측정 값이 Upper를 초과하거나, Lower 미만 일 때 경보를 발생시               |  |  |
|       |                     | 킵니다.                                                   |  |  |
| 4     | Alert level         | 경보의 위험 수준을 선택합니다.                                      |  |  |
| 5     | Control             | 경보가 발생되었을 때 동작 시킬 제어기기를 선택합니다.                         |  |  |
| 6     | Disconnection       | Analog Input 포트에 센서 프로브가 장착 되어있지 않으면 경보                |  |  |
|       | Detection           | 를 발생시킵니다. 설정한 Trap 서버로 발생한 경보를 전송합니다.                  |  |  |

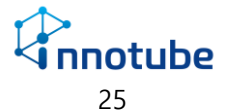

### 5. Network/Manager

① 네트워크

| ITGuard               | Status             | Device          |                      | Network/Manager     | Log          |
|-----------------------|--------------------|-----------------|----------------------|---------------------|--------------|
|                       |                    |                 |                      |                     |              |
|                       |                    |                 | Disa                 | ble HTTP Firmware   | Update Apply |
| Network               |                    |                 |                      |                     |              |
| IP address            | Sub-net mask       | Default gate    | way                  | MAC address         | Туре         |
| 10 .2 .9 .6           | 255 . 255 . 0 . 0  | 10 . 2 . 1      | .1                   | A4:A1:E4:00:37:5F   | Static V     |
| NTP                   |                    |                 |                      |                     |              |
| NTP Server            |                    | Date, Time      |                      |                     |              |
| 203 · 248 · 240 · 140 | 2024 - 03 - 26     | 6 16 : 11 : 2   | 9                    |                     |              |
| SNMP                  |                    |                 |                      |                     |              |
| SNMP Version          | Read Community     | Write Community | Trap SNMP<br>Version | Trap server address |              |
| V2C 🗸 p               | ublic              | private         | V1 🗸                 | 0.0.0.0             |              |
| Web UI                |                    |                 |                      |                     |              |
| HTTP Port             | SNMP Port SNM      | MP TRAP Port M  | DDBUS Port           | Temperature unit    |              |
| 80 161                | 162                | 502             |                      | Celsius 🗸           |              |
| Manager               |                    |                 |                      |                     |              |
| Location              | ID                 | Passwon         | 1                    | Password confirm    |              |
| Innotube              | itquard            | 1 33300         |                      | . Loonord commit    |              |
| Test                  | -                  |                 |                      |                     |              |
| Dine (ICMD Fe         | ha Damuast/Damhà   |                 |                      |                     |              |
| Ping (ICMP EC         | no Request/ Reply) |                 |                      |                     |              |

| Net | Network 설정      |                                  |  |  |
|-----|-----------------|----------------------------------|--|--|
| 1   | IP address      | IP주소를 입력합니다.                     |  |  |
| 2   | Sub-net mask    | 서브넷 마스크 주소를 입력합니다.               |  |  |
| 3   | Default gateway | 게이트웨이 주소를 입력합니다.                 |  |  |
| 4   | MAC address     | 접속 중인 장비의 MAC 번호를 확인할 수 있습니다.    |  |  |
| 5   | Туре            | 네트워크 설정을 DHCP로 할지 수동으로 할지 설정합니다. |  |  |

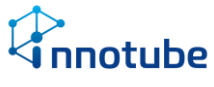

② NTP

| nouuru                | Status            |              | Device       |                      | Network/Manager     | Log          |
|-----------------------|-------------------|--------------|--------------|----------------------|---------------------|--------------|
| Network               |                   |              |              | Disa                 | ble HTTP Firmware   | Update Apply |
| IP address            | Sub-net mask      | D            | efault gatew | ay                   | MAC address         | Туре         |
| 10 .2 .9 .6           | 255 . 255 . 0 . ( | ) 10 .       | 2.1          | .1                   | A4:A1:E4:00:37:5F   | Static 🗸     |
| NTP                   |                   |              |              |                      |                     |              |
| NTP Server 🗸          |                   | Date, Time   |              |                      |                     |              |
| 203 · 248 · 240 · 140 | 2024 - 03 - 2     | .6 16        | : 11 : 29    |                      |                     |              |
| SNMP                  |                   |              |              |                      |                     |              |
| SNMP Version          | Read Community    | Write Com    | munity       | Trap SNMP<br>Version | Trap server address | )            |
| V2C 🗸 pu              | ublic             | private      |              | V1 🗸                 | 0 . 0 . 0 . 0       |              |
| Web UI                |                   |              |              |                      |                     |              |
| HTTP Port             | SNMP Port SN      | MP TRAP Port | мо           | DBUS Port            | Temperature unit    |              |
| 80 161                | 162               |              | 502          |                      | Celsius 🗸           |              |
| Manager               |                   |              |              |                      |                     |              |
| Location              | D                 |              | Password     |                      | Password confirm    | )            |
| Innotube              | itguard           |              |              |                      |                     |              |
| Test                  |                   |              |              |                      |                     |              |
|                       | Paguest/Pephi     |              |              |                      |                     |              |

| NTP | 설정         |                                              |
|-----|------------|----------------------------------------------|
| 1   | NTP server | 장비의 시간을 입력한 타입서버와 동기화 합니다.                   |
| 2   | Date, Time | NTP 서버의 체크를 해제할 경우 현재 시각을 직접 입력하여 설정<br>합니다. |

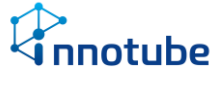

#### 3 SNMP

| ITGuard             | Status                                                                                                    | Device                   | Network/Manager       | Log          |
|---------------------|----------------------------------------------------------------------------------------------------|--------------------------|-----------------------|--------------|
|                     |                                                                                                    |                          | Disable HTTP Firmware | Update Apply |
| Network             | Colorest much                                                                                                    | Default externer         | MAC address           | Terra .      |
| 10 2 9 6            | 255 255 0 0                                                                                                    | 10 2 1 1                 | MAC address           | Static Y     |
| NTD                 |                                                                                                    |                          | THE THE HOUST OF      | - Outlie -   |
| NTP Server          | Dat                                                                                                    | a Tima                   |                       |              |
| 202 249 240 140     | 2024 - 03 - 26                                                                                                    | 16 · 11 · 20             |                       |              |
| V2C v pul<br>Web UI | solution of the second second | e V1 RAP Port MODBUS Poi | v 0 .0 .0 .0 .0 .0    | <b></b> ]    |
| 80 161              | 162                                                                                                    | 502                      | Celsius 🗸             |              |
| Manager             |                                                                                                    |                          |                       |              |
| Location            | ID                                                                                                    | Password                 | Password confirm      |              |
| Innotube            | itguard                                                                                                    |                          |                       |              |
| Test                |                                                                                                    |                          |                       |              |
| Ping (ICMP Ech      | o Request/Reply)                                                                                                    | )                        |                       |              |
|                     | Request                                                                                                    |                          |                       |              |

| SNM | 1P version V2C 설정   |                                         |
|-----|---------------------|-----------------------------------------|
| 1   | SNMP Version        | SNMP 버전을 설정합니다. [V2C]                   |
|     |                     | ※V2C는 SNMP V1 기능을 포함합니다.                |
| 2   | Read Community      | 읽기 커뮤니티의 정보를 입력합니다.                     |
| 3   | Write Community     | 쓰기 커뮤니티의 정보를 입력합니다.                     |
| 4   | Trap server address | 트랩 서버 IP를 설정합니다.                        |
| SNM | 1P version V3 설정    |                                         |
| 1   | SNMP Version        | SNMP 버전을 설정합니다. [V3]                    |
| 2   | Auth Algorithm/key  | 인증 알고리즘을 설정하고 키를 입력합니다.[None, MD5, SHA] |
| 3   | Priv Algorithm/key  | 암호 알고리즘을 설정하고 키를 입력합니다.[None, DES, AES] |
| 4   | Trap server address | 트랩 서버 IP를 설정합니다.                        |

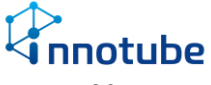

④ Web UI

| ITGuard               | Status            | Device                            | Network/Manager           | Log          |
|-----------------------|-------------------|-----------------------------------|---------------------------|--------------|
|                       |                   |                                   | Disable HTTP Firmware I   | Indate Apply |
| Network               |                   | _                                 |                           | - Abbia      |
| IP address            | Sub-net mask      | Default gateway                   | MAC address               | Туре         |
| 10 . 2 . 9 . 6        | 255 . 255 . 0 . 0 | 10 . 2 . 1 . 1                    | A4:A1:E4:00:37:5F         | Static 🗸     |
| NTP                   |                   |                                   |                           |              |
| NTP Server            | Date              | Time                              |                           |              |
| 203 · 248 · 240 · 140 | 2024 - 03 - 26    | 16 : 11 : 29                      |                           |              |
| SNMP                  |                   |                                   |                           |              |
| SNMP Version          | Read Community V  | Vrite Community Trap SN<br>Versio | MP<br>Trap server address |              |
| V2C 🗸 put             | private           | V1                                | ✓ 0 . 0 . 0 . 0           |              |
| Web UI                |                   |                                   |                           |              |
| HTTP Port             | SNMP Port SNMP TR | AP Port MODBUS Port               | Temperature unit          |              |
| 80 161                | 162               | 502                               | Celsius 🗸                 |              |
| Manager               |                   |                                   |                           | •            |
| Location              | ID                | Password                          | Password confirm          |              |
| Innotube              | itguard           |                                   |                           |              |
| Test                  |                   |                                   |                           |              |
| Ping (ICMP Ech        | Request/Reply)    |                                   |                           |              |
| This (toll 200        |                   |                                   |                           |              |

| Man | Manager 설정       |                                   |  |  |  |
|-----|------------------|-----------------------------------|--|--|--|
| 1   | HTTP Port        | HTTP 포트를 설정합니다. 기본값은 80입니다.       |  |  |  |
| 2   | SNMP Port        | SNMP 포트를 설정합니다. 기본값은 161입니다.      |  |  |  |
| 3   | SNMP TRAP Port   | SNMP Trap 포트를 설정합니다. 기본값은 162입니다. |  |  |  |
| 4   | MODUBS Port      | Modbus 포트를 설정합니다. 기본값은 502입니다.    |  |  |  |
| 5   | Temperature unit | 온도표기를 설정합니다.(섭씨, 화씨)              |  |  |  |

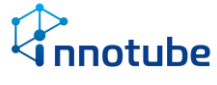

#### (5) Manager

| ITGuard               | Status             | Device                        | Network/Manager         | Log          |
|-----------------------|--------------------|-------------------------------|-------------------------|--------------|
|                       |                    |                               | Disable HTTP Firmware   | Update Apply |
| Network               | Sub.net mask       | Default gateway               | MAC address             | Time         |
| 10 .2 .9 .6           | 255 . 255 . 0 . 0  | 10 .2 .1 .1                   | A4:A1:E4:00:37:5F       | Static V     |
| NTP                   |                    |                               |                         |              |
| NTP Server            | Date.              | Time                          |                         |              |
| 203 . 248 . 240 . 140 | 2024 - 03 - 26     | 16 : 11 : 29                  | -                       |              |
| SNMP                  |                    |                               |                         |              |
| SNMP Version          | Read Community W   | ite Community Trap S<br>Versi | NMP Trap server address |              |
| V2C v pub             | plic private       | V1                            | ✓ 0 · 0 · 0 · 0         |              |
| Web UI                |                    |                               |                         |              |
| HTTP Port             | SNMP Port SNMP TRA | P Port MODBUS Po              | rt 🔍 Temperature unit   |              |
| 80 161                | 162                | 502                           | Celsius 🗸               |              |
| Manager               | ••••••             |                               | ••••••                  |              |
| Location              | ( ID )             | Password                      | Password confirm        |              |
| Innotube              | itguard            |                               |                         |              |
| Test                  |                    |                               |                         |              |
| Ping (ICMP Echo       | Request/Reply)     |                               |                         |              |

| Man | nager 설정         |                                 |
|-----|------------------|---------------------------------|
| 1   | Location         | 장비 위치를 설정합니다. 웹페이지 상단에 표시됩니다.   |
| 2   | ID               | 사용자의 ID를 설정합니다.                 |
| 3   | Password         | 사용자의 비밀번호를 설정합니다.               |
| 4   | Password confirm | 사용자의 비밀번호를 설정했을 때 바뀐 번호를 확인합니다. |

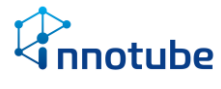

6 Test

| ITGuard               | Status                                                                                                    | Device          |                      | Network/Manager     | Log          |
|-----------------------|----------------------------------------------------------------------------------------------------|-----------------|----------------------|---------------------|--------------|
| Network               |                                                                                                    |                 | Disa                 | ble HTTP            | Update Apply |
| IP address            | Sub-net mask                                                                                                    | Default gate    | vay                  | MAC address         | Туре         |
| 10 .2 .9 .6           | 255 . 255 . 0 . 0                                                                                                    | 10 . 2 . 1      | .1                   | A4:A1:E4:00:37:5F   | Static 🗸     |
| NTP                   |                                                                                                    |                 |                      |                     |              |
| NTP Server            | 0                                                                                                    | Date, Time      |                      |                     |              |
| 203 . 248 . 240 . 140 | 2024 - 03 - 26                                                                                                    | 16 : 11 : 2     | )                    |                     |              |
| SNMP                  |                                                                                                    |                 |                      |                     |              |
| SNMP Version          | Read Community                                                                                                    | Write Community | Trap SNMP<br>Version | Trap server address |              |
| V2C 🗸 pu              | iblic pri                                                                                                    | ivate           | V1 🗸                 | 0.0.0.0             |              |
| Web UI                |                                                                                                    |                 |                      |                     |              |
| HTTP Port             | SNMP Port SNMP                                                                                                    | P TRAP Port MC  | DBUS Port            | Temperature unit    |              |
| 80 161                | 162                                                                                                    | 502             |                      | Celsius 🗸           |              |
| Manager               |                                                                                                    |                 |                      |                     |              |
| Location              | ) ID                                                                                                    | Password        | X                    | Password confirm    |              |
| Innotube              | itguard                                                                                                    | 11              |                      |                     |              |
| Test                  |                                                                                                    |                 |                      |                     |              |
| Ping (ICMP Ech        | o Request/Reply)                                                                                                    |                 |                      |                     |              |
|                       | Contract Contract Con |                 |                      |                     |              |

- 트랜스미터와 같은 망에 연결된 장비에 Ping 을 보내 네트워크 연결을 확인합니다.
- 빈 입력창에 확인하려는 장비 IP 를 입력한 뒤 Request 버튼을 누릅니다.

|    |    |       |          | Ping          | (ICMP E                                           | cho Request/Reply)                                       |                                                                                                    |
|----|----|-------|----------|---------------|---------------------------------------------------|----------------------------------------------------------|----------------------------------------------------------------------------------------------------|
| 성공 | 시: | 11    | - 79     | · 50          | · 250                                             | Request                                                  | Success                                                                                                    |
|    |    |       | 70       | Ping          | (ICMP E                                           | cho Request/Reply)                                       | Failure                                                                                                    |
|    | 성공 | 성공 시: | 성공 시: 11 | 성공 시: 11 - 79 | 성공 시: Ping<br>11 · 79 · 50<br>Ping<br>2 · 70 · 50 | 성공 시: Ping (ICMP E<br>11 · 79 · 50 · 250<br>Ping (ICMP E | 성공 시:<br>Ping (ICMP Echo Request/Reply)<br>11 · 79 · 50 · 250 Request<br>Ping (ICMP Echo Request/Reply)<br>2 · 70 · 50 · 250 Request/Reply) |

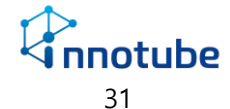

⑦ Disable HTTP

| ITGuard               | Status            | Device                         | Network/Manager         | Log          |
|-----------------------|-------------------|--------------------------------|-------------------------|--------------|
|                       |                   |                                |                         |              |
|                       |                   |                                | Disable HTTP Firmware   | Update Apply |
| Network               |                   |                                |                         |              |
| IP address            | Sub-net mask      | Default gateway                | MAC address             | Туре         |
| 10 .2 .9 .6           | 255 . 255 . 0 . 0 | 10 . 2 . 1 . 1                 | A4:A1:E4:00:37:5F       | Static 🗸     |
| NTP                   |                   |                                |                         |              |
| NTP Server            | Dat               | e, Time                        |                         |              |
| 203 . 248 . 240 . 140 | 2024 - 03 - 26    | 16 : 11 : 29                   |                         |              |
| SNMP                  |                   |                                |                         |              |
| SNMP Version          | Read Community    | Write Community Trap S<br>Vers | NMP Trap server address |              |
| V2C 🗸 put             | blic privat       | e V1                           | ✓ 0 . 0 . 0 . 0         |              |
| Web UI                |                   |                                |                         |              |
| HTTP Port             | SNMP Port SNMP T  | RAP Port MODBUS Po             | ort Temperature unit    |              |
| 80 161                | 162               | 502                            | Celsius 🗸               |              |
| Manager               |                   |                                |                         |              |
| Location              | ( ID              | Password                       | Password confirm        |              |
| Innotube              | itguard           | 11                             | 11                      |              |
| Test                  |                   |                                |                         |              |
| Ping (ICMP Echo       | o Request/Reply)  |                                |                         |              |
|                       | Request           |                                |                         |              |

- 웹 UI를 비활성화 합니다.
- 해당 설정을 수행한 뒤 다시 웹 UI 를 사용하려면 장비의 LCD 메뉴에서 Network>HTTP>Use web page 를 YES 로 설정합니다.

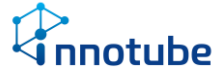

#### (8) Firmware update

| ITGuard               | Status            | Device               | Network/Manager             | Log          |
|-----------------------|-------------------|----------------------|-----------------------------|--------------|
|                       |                   |                      | Disable HTTP Firmware       | Update Apply |
| Network               |                   |                      |                             |              |
| IP address            | Sub-net mask      | Default gateway      | MAC address                 | Туре         |
| 10 .2 .9 .6           | 255 . 255 . 0 . 0 | 10 . 2 . 1 . 1       | A4:A1:E4:00:37:5F           | Static 🗸     |
| NTP                   |                   |                      |                             |              |
| NTP Server            | Dat               | e, Time              |                             |              |
| 203 . 248 . 240 . 140 | 2024 - 03 - 26    | 16 : 11 : 29         |                             |              |
| SNMP                  |                   |                      |                             |              |
| SNMP Version          | Read Community    | Write Community Trap | SNMP<br>Trap server address |              |
| V2C 🗸 pu              | blic priva        | te V1                | ✓ 0 · 0 · 0 · 0             |              |
| Web UI                |                   |                      |                             |              |
| HTTP Port             | SNMP Port SNMP T  | RAP Port MODBUS F    | Port Temperature unit       |              |
| 80 161                | 162               | 502                  | Celsius 🗸                   |              |
| Manager               |                   |                      |                             |              |
| Location              | ), ID             | Password             | Password confirm            |              |
| Innotube itguard      |                   | 11                   | 1                           |              |
| Test                  |                   |                      |                             |              |
| Ping (ICMP Ech        | o Request/Reply)  |                      |                             |              |
|                       | Request           |                      |                             |              |

- 최신 펌웨어로 업데이트합니다.
- 클릭 시 업데이트 여부를 확인하는 팝업이 뜹니다.

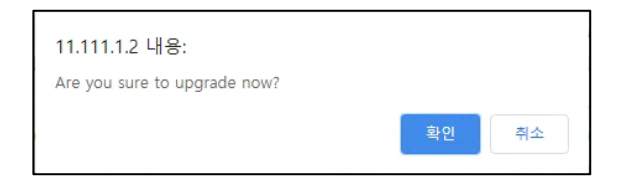

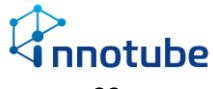

• 확인을 누르면 펌웨어 업데이트 화면으로 넘어가기 위한 로딩창이 뜹니다.

| ITGuard               | Status          | Device           | Network/Manager     | Log         |
|-----------------------|-----------------|------------------|---------------------|-------------|
|                       |                 |                  |                     |             |
|                       |                 |                  | Firmware U          | Apply Apply |
| Network               | Sub not mark    | Default actaurau | MAC address         | Tumo        |
| 11 . 79 . 50 . 11     | 255 . 0 . 0 . 0 | 11 . 1 . 1 . 1   | MAC address         | Static ¥    |
| NTD                   |                 |                  |                     | onno        |
| NTP Server            |                 |                  |                     |             |
| 203 . 248 . 240 . 140 | 2020 - 10 - 30  |                  |                     |             |
| SNMD                  |                 |                  |                     |             |
|                       | Read Community  | Please wait      | Tran server address |             |
| V1 V                  | public          |                  | 0 .0 .0 .0          |             |
| Manager               |                 |                  |                     |             |
| Location              | ID              |                  | Password confirm    |             |
| Innotube              | itguard         |                  |                     |             |
| Test                  |                 |                  |                     |             |
| Ping (ICMP Echo       | Request/Reply)  |                  |                     |             |
|                       | Request         |                  |                     |             |
|                       |                 |                  |                     |             |
|                       |                 |                  |                     |             |
|                       |                 |                  |                     |             |
|                       |                 |                  |                     |             |
|                       |                 |                  |                     |             |

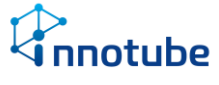

6. Log

| HGuaru                                  | Status     | Devic         | e      | Network/M   | lanager | Log          |
|-----------------------------------------|------------|---------------|--------|-------------|---------|--------------|
|                                         |            | 1 2           |        |             |         |              |
| Time occurs Time ends                   | Type Leve  | Causes occurs |        | Causes ends | Count   | Log          |
| 2020-10-30 18:47:31 2020-10-31 03:47:35 | Al1 Critic | al System     | System |             | 1       | Connected    |
| 020-10-30 18:40:56 2020-10-31 03:47:03  | Al1 Critic | al System     | System |             | 1       | Connected    |
| 2000-01-01 07:31:21 Rebooted            | AI3 Critic | al System     | -,     |             | Reboote | Disconnected |
| 2000-01-01 07:31:21 Rebooted            | Al1 Critic | al System     |        |             | Reboote | Disconnected |
| 2000-01-01 07:29:58 Rebooted            | AI3 Critic | al System     |        |             | Reboote | Disconnected |
| 000-01-01 07:29:58 Rebooted             | Al1 Critic | al System     |        |             | Reboote | Disconnected |
|                                         |            |               |        |             |         |              |

- ▶ 최대 5페이지까지 저장되며 페이지당 127개의 기록이 저장됩니다.
- ▷ 저장 개수 초과 시, 가장 오래된 날짜부터 127개 단위씩 삭제된 후 새로운 내역을 저장합니다.

| Syste | System log 출력 항목 |                     |  |  |  |
|-------|------------------|---------------------|--|--|--|
| 1     | Time occurs      | 경보 발생 시각 및 동작 시작 시각 |  |  |  |
| 2     | Time ends        | 경보 및 동작 종료 시각       |  |  |  |
| 3     | Туре             | 경보 및 동작 원인          |  |  |  |
| (4)   | Level            | 경보 수준               |  |  |  |
| (5)   | Causes occurs    | 경보 발생 및 동작 시작 원인    |  |  |  |
| 6     | Causes ends      | 경보 및 동작 종료 원인       |  |  |  |
| 7     | Count            | 동작 횟수(릴레이 용)        |  |  |  |
| 8     | Log              | 경보 및 동작 내용          |  |  |  |

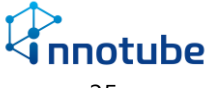

- ▶ 점검 및 장애처리 방법
- 제 1 절 전원
  - 1. DC 전압 확인
    - ▷ 적정 전압(24V)이 입력되지 않으면 장비 장애 및 오동작의 원인이 될 수 있습니다.
       입력 전압이 적정 수준인지 확인하십시오.
  - 2. POE 전원 공급 확인
    - ▷ POE 전원을 사용할 경우, 전원 공급원의 POE 전원 지원 여부 및 동작 상태를 확인 하십시오.

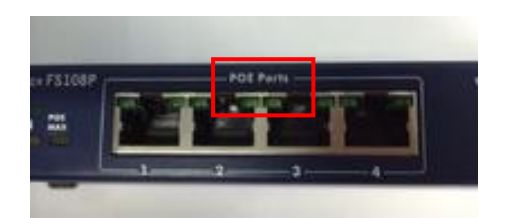

- 일반적으로 스위치 및 허브에 POE 지원 여부가 표시되어 있습니다.

- 3. 전원 인가 케이블 확인
  - 전 전원 인가 케이블의 상태(터미널 블록 체결, 케이블 단선 등)를 확인하십시오.
  - ▷ 터미널 블록 체결 방법(1번 : V+, 4번 : V-)

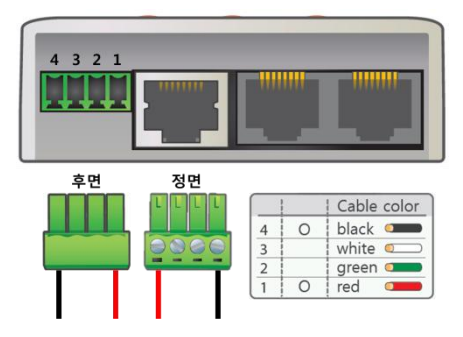

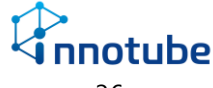

#### 제 2 절 네트워크

- 1. 네트워크 정보 확인
  - 연결할 '이더넷 스마트 트랜스미터'의 네트워크 정보가 설치 환경과 일치한 지 확인
     하십시오.
  - ▷ LCD UI를 통해 네트워크 정보를 확인할 수 있습니다.

'1. Network' 페이지에서 해당 정보를 확인하는 설명입니다.

- 2. LCD 확인
  - ▷ 네트워크 통신을 송·수신할 경우 LCD창에 아이콘으로 표시됩니다.
     '((•))' 아이콘을 확인하십시오.

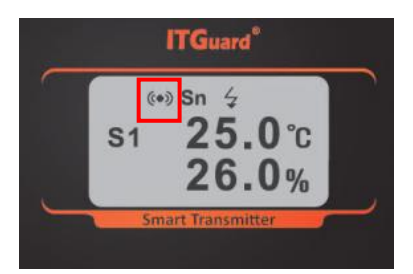

- 3. 연결 스위치(허브) 링크 LED 확인
  - ▷ '이더넷 스마트 트랜스미터'와 연결된 스위치 쪽 링크 LED를 확인하십시오.
  - ▷ 링크 LED에 점멸이 없을 경우 통신 송·수신이 되지 않는 경우입니다.
  - ▶ 랜 케이블을 스위치의 다른 커넥터에 연결하거나 교체하여 연결합니다.
  - 지속적으로 통신이 되지 않을 경우 스마트 트랜스미터의 네트워크 결함이 발생한 경우입니다.

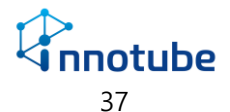

- 4. 네트워크 테스트
  - ▷ '이더넷 스마트 트랜스미터'와 직접 연결할 PC 혹은 노트북(노트북으로 통일)을 준비합니다.

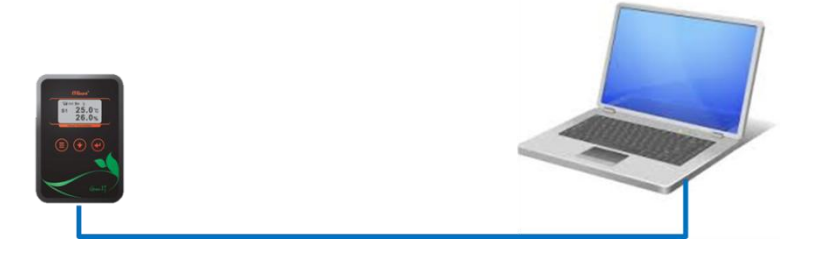

- ▷ 랜 케이블로 연결한 노트북에 통신이 가능하도록 다음과 같이 네트워크 설정을 합니다.
  - 바탕화면 우측 하단의 네트워크 아이콘을 선택하여 '네트워크 및 공유 센서' 메뉴로 이동합니다.

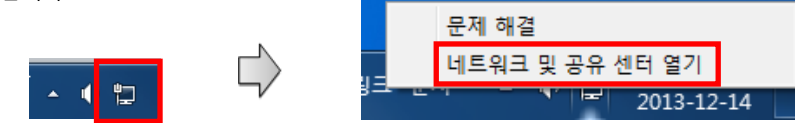

- '활성 네트워크 보기' 메뉴에서 '로컬 영역 연결' 메뉴로 이동합니다.
- '속성' 버튼을 클릭합니다.

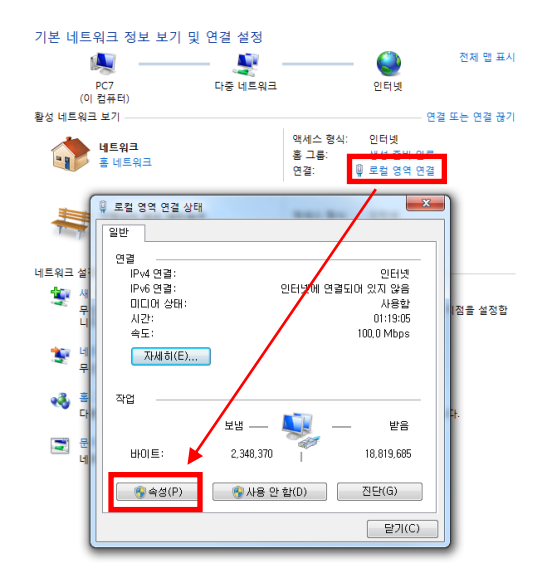

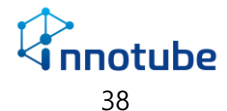

• "Internet Protocol Version 4(TCP/IPv4)" 메뉴를 선택한 후 "속성" 버튼을 클릭합니다.

| 📮 로컬 영역 연결 속성 🛛 🗙                                                                                                    |
|----------------------------------------------------------------------------------------------------|
| 네트워킹                                                                                                    |
| 연결에 사용할 장치:                                                                                                    |
| Intel(R) 82578DC Gigabit Network Connection                                                                                                    |
| 이 연결에 다음 항목 사용( <u>0</u> ):                                                                                                    |
| <ul> <li>♥ ♥ Microsoft Networks용 클라이언트</li> <li>♥ 書 005 패킷 스케울러</li> <li>♥ 書 Microsoft 네트워크용 파일 및 프린터 공유</li> <li>♥ 클 Microsoft 네트워크용 파일 및 프린터 공유</li> </ul>                                                                                                    |
| Internet Protocol Version 4 (TCP/IPv4)      Internet Protocol Version 4 (TCP/IPv4)      Internet Protocol |
| 설치(N) 제거(U) 속성(B)                                                                                                    |
| 설명<br>'작승 컨트를 프로토를(인터넷 프로토를, 기본적인 광역 네트워<br>그 프로토콜로, 다양하게 연결된 네트워크에서 통신을 제공합니<br>다.                                                                                                    |
| 확인 취소                                                                                                    |

- IP주소 및 서브넷 마스크, 게이트웨이를 변경합니다. '이더넷 스마트 트랜스미터'가 설치된
   대역 중에서 사용되지 않는 IP주소로 설정하십시오
  - (예시 : '이더넷 스마트 트랜스미터'의 IP주소가 "192.168.254.10"으로 설정되어 있는 경우)

| Internet Protocol Version 4 (TCP/IPv4) 속성 ? 포                                                         |                     |  |  |  |  |
|----------------------------------------------------------------------------------------------------|---------------------|--|--|--|--|
| 일반                                                                                                    |                     |  |  |  |  |
| 네트워크가 IP 자동 설정 기능을 지원하면 IP 설정이 자동으로 활당되도록<br>할 수 있습니다. 지원하지 않으면, 네트워크 관리자에게 적절한 IP 설정값<br>을 문의해야 합니다. |                     |  |  |  |  |
| ◎ 자동으로 IP 주소 받기(0)                                                                                    |                     |  |  |  |  |
| - ● 다음 IP 주소 사용( <u>S</u> ):                                                                          | 100 100 054 0       |  |  |  |  |
| 마 주조():                                                                                               | 192 , 168 , 254 , 2 |  |  |  |  |
| 서브렛 마스크(민):                                                                                           | 255, 255, 255, 0    |  |  |  |  |
| 기본 게이트웨이([]):                                                                                         | 192 . 168 . 254 . 1 |  |  |  |  |
| 자동으로 DNS 서버 주소 받기( <u>B</u> )                                                                         |                     |  |  |  |  |
| - ◎ 다음 DNS 서비 주소 사용(트):                                                                               | 100 100 00 1        |  |  |  |  |
|                                                                                                    |                     |  |  |  |  |
| 보조 UNS 서버( <u>A</u> ):                                                                                | 104 . 124 . 101 . 2 |  |  |  |  |
| 📄 끝낼 때 설정 유효성 검사( <u>L</u> )                                                                          | 고급(火)               |  |  |  |  |
|                                                                                                    | 확인 취소               |  |  |  |  |

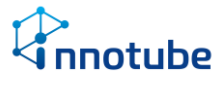

 [시작] → [보조 프로그램] → [명령 프롬프트] 창을 띄운 후 'ping 트랜스미터 IP주소'를 입력 합니다. (예: ping 192.168.254.10)

| Hicrosoft Vindous [Unpesion 6.1.7601]<br>Copyright (c) 2009 Hicrosoft Corporation. All rights reserved.<br>(SWHSerseVInnotube72ping 192.168.254.18<br>Ping 192.168.254.103 응답: 바이트-32 시간time TIT=255<br>192.168.254.103 응답: 바이트-32 시간time TIT=255<br>192.168.254.109 응답: 바이트-32 시간time TIT=255<br>192.168.254.109 응답: 바이트-32 시간time TIT=255<br>192.168.254.109 응답: 바이트-32 시간time TIT=255<br>192.168.254.100 대한 Ping 통계:<br>패러: 보냅 = 4. 발음 = 4. 손실 = 0 (GK 손실).<br>활식 시간(일급 숨):<br>죄소 = Ome, 죄대 = Ine, 평균 = Ome<br>C:WJsersWInnotube72_ | 🖬 관리자: C:\Windows\#system32\cmd.exe                                                                                                    |              |
|----------------------------------------------------------------------------------------------------|----------------------------------------------------------------------------------------------------|--------------|
| C:WUsersWInnotube??ping 192.168.254.10<br>Ping 192.168.254.10 32바이트 데이터 사용:<br>192.168.254.100 30월: 바이트-32 시간(ins TIT-255<br>192.168.254.100 30월: 바이트-32 시간(ins TIT-255<br>192.168.254.100 대한 Ping 통계:<br>패릿: 보낸 4. 반음 = 4. 반음 = 4. 손실 = 0 (8% 손실),<br>황역 시간(일급출):<br>최소 = 0ms, 최대 = 1ms, 평균 = 0ms<br>C:WUsersWInnotube??_                                                                                                    | Microsoft Windows EVersion 6.1.7601]<br>Copyright <c> 2009 Microsoft Corporation. All right</c>                                                                                                    | ts reserved. |
| Ping 192.168.254.10 32년/D트 데이터 사용:<br>192.168.254.10의 82월: 네이트-32 시간4.ns TIL-255<br>192.168.254.10의 82월: 네이트-32 시간4.ns TIL-255<br>192.168.254.10의 82월: 네이트-32 시간4.ns TIL-255<br>192.168.254.10의 대한 Ping 통계:<br>패킨: 보름 - 4. 발음 = 4. 손실 - 0 (0% 손실),<br>평국 시간4일리조):<br>최소 - 0ms, 최대 = 1ms, 평균 - 0ms<br>C:WUsersWInnotube??_                                                                                                    | C:#Users#Innotube7>ping 192.168.254.10                                                                                                    |              |
| C:WUsersHInnotube7>_<br><                                                                                                    | Ping 192.168.254.10 32바이트 데이터 사용:<br>192.168.254.10일 응답: 바이트=32 시간=ine TII=255<br>192.168.254.10일 응답: 바이트=32 시간(ine TII=255<br>192.168.254.10일 응답: 바이트=32 시간(ine TII=255<br>192.168.254.10의 대한 Ping 통계:<br>패러: 보낼 = 4, 보음 = 4, 손실 = 0 (8% 손실).<br>왕복 시간(명) 조5. |              |
| ۲ m کې د او او او او او او او او او او او او او                                                                                                    | C:WUsersWInnotube7>_                                                                                                    |              |
|                                                                                                    |                                                                                                    |              |
|                                                                                                    | ۲ III                                                                                                    |              |

다음 그림과 같이 ping에 대한 응답이 있을 경우 '이더넷 스마트 트랜스미터'의 네트워크 기
 능이 정상적으로 작동된다는 것을 확인할 수 있습니다.

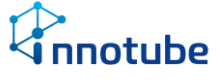

#### 제 3 절 센서

- 1. 케이블 단선 확인
  - 신 센서 프로브의 케이블이 제대로 포트와 연결되었는 지 또는 케이블의 단선이 발생 했는지 확인하십시오.
  - ▷ 케이블 단선이 발견되었을 경우 다음과 같이 제작해주십시오.

| RJ-45 | IP-TS | IP-PS        | IP-PH/IP-TH     |  |  |
|-------|-------|--------------|-----------------|--|--|
| 1     | 0     |              | white/orange 드  |  |  |
| 2     |       | $\mathbf{O}$ | orange 🛛 💶      |  |  |
| 3     | 0     | $\sim$       | white/green 🛛 🥌 |  |  |
| 4     |       | O (white)    | blue 👥          |  |  |
| 5     |       | O (red)      | white/blue 🛛 🗩  |  |  |
| 6     |       | O (white)    | green 💶         |  |  |
| 7     |       |              | white/brown 📻   |  |  |
| 8     |       |              | brown 💶         |  |  |

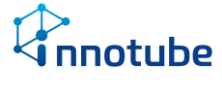

#### 제 4 절 Web 접속

- ▷ 접속하려는 '이더넷 스마트 트랜스미터'의 전원이 인가된 상태인지 확인하십시오.
- ▷ 접속을 시도하는 PC가 '이더넷 스마트 트랜스미터'와 같은 인터넷 망에 속해 있는 지 확인하십시오.
- ▷ 접속하려는 네트워크 정보(IP주소, 넷마스크, 게이트웨이)가 '이더넷 스마트 트랜스미 터'와 일치하는 지 확인하십시오.
- ▷ 웹 접속 시 아래처럼 나올 경우

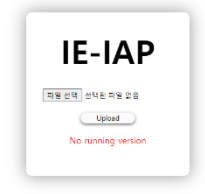

- LCD 메뉴를 이용하여 장비를 재부팅 합니다. 21쪽 참조.
- 재부팅 후 재접속합니다.

※ 점검 및 장애처리 후에도 장치의 오류가 발생될 경우에는 다음 연락처로 수리 및 교환 문의를 해 주시기 바랍니다.

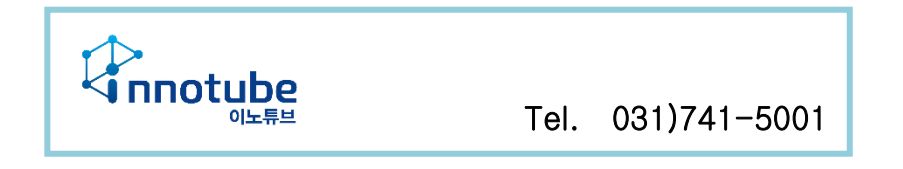

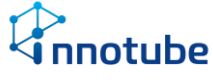